## ОБНОВЛЕНИЕ ВНУТРЕННЕГО ПО ПРИНТЕРА

Алгоритм обновления актуален для версии ПО 5.517

Перед обновлением убедитесь, что в окне Polygon X «Конфигурация > Менеджер профилей пластика» сохранены все созданные ранее профили материалов (кроме стандартных).

Для обновления внутреннего ПО 3D принтера следуйте инструкции:

 Убедитесь, что текущая версия установленного ПО на принтере — не ниже **5.409**, выбрав в меню «*Настройки* > *О принтере* > *Версия SW*». Если на принтере установлена версия ПО ниже 5.409 выполните обновление на версию 5.409<sup>1</sup>. Затем установите актуальную версию ПО.

2. Скачайте файл обновления прошивки с нашего сайта.

- 3. Отформатируйте USB flash-накопитель (файловая система FAT32, рекомендуемый объём до 16 Гб).
- 4. Запишите файл обновления *image.bin* на USB flash-накопитель в корневую папку.
- 5. Установите USB flash-накопитель в разъём USB-A.
- 6. В меню принтера выберите «Сервис > Обновить ПО».

7. 3D принтер запишет основные настройки в отдельный файл на USB flash-накопителе и начнёт обновление системы. Убедитесь, что операции *«checking»* и *«writing»* прошли без прерываний<sup>2</sup>.

8. При завершении обновления принтер перезагрузится.

 При обновлении не будет предложено восстановление настроек по умолчанию. Сброс настроек принтера находится в меню «Настройки > Сбросить настройки принтера». Выполнять сброс настроек при каждом обновлении не нужно.

<sup>&</sup>lt;sup>1</sup> Файл обновления ПО на версию 5.409 можно получить по запросу в техническую поддержку.

<sup>&</sup>lt;sup>2</sup> В случае, если операции "checking" или "writing" завершились преждевременно или не завершились, повторите алгоритм обновления, используя другой USB Flash-накопитель.